# 3 利用サービスごとに、接続するインターネットプロバイダを変更する

利用するサービス(例えば ftp や電子メール)ごとに、接続するインターネットプロバイダを切り替えることができま す。本商品は、指定したサービスを受信すると、自動的にインターネットプロバイダを選択し、接続します。このよう な動作をするためには、「使用するアプリケーションで接続先を選択(TCP/UDP ポート番号ルート情報)」にてアプリ ケーションと接続先の対応を登録し、特定サービスの接続先を指定します。

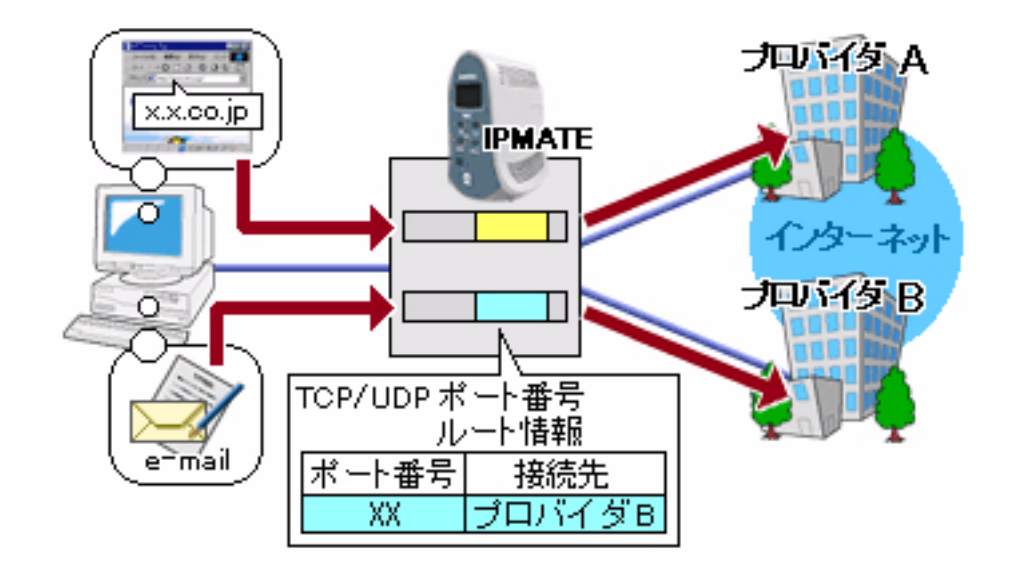

#### ■設定のポイント

- 設定用のパソコンを1台決め、WWW ブラウザによる設定を行ないます。
- 利用するインターネットプロバイダそれぞれから通知された、電話番号、ユーザ ID、認証パスワード、DNS サーバアドレスを、それぞれ接続先 No1、接続先 No2 に設定します。
- ・ 既存の LAN に DHCP サーバがある場合は、本商品の DHCP サーバ機能を「使用しない」に設定します。
- 利用するサービスによって接続先を変更するよう、TCP/UDP ポート番号ルート情報を設定します。特定の サービスで接続先を固定する場合、対象としたいサービスの「プロトコル」と「ポート番号」を調べ、その ポート番号と接続先の No を設定します。

ポート番号については「TCP/UDP ポート番号一覧」をご覧ください。

#### ■動作条件

### インターネットプロバイダ A に接続

- インターネットプロバイダ指定の DNS サーバ(100.101.102.103 と 100.101.102.104)を使用します。
- 電子メール以外のサービスを利用します。

#### インターネットプロバイダ B に接続

- ・ DNS サーバアドレスは自動取得とします。
- ・ 電子メールサービスのみを利用します。
- インターネットプロバイダ指定のメールサーバ(メールサーバ名 =xx.ocn.ne.jp)を使用します。

#### ■設定例

設定用のパソコンを1台決め、パソコンを本商品に接続します。
 WWW ブラウザを起動したのち、本商品にログインします。

# TOP ページが表示されます。 インターネットプロバイダAへの接続先の設定を行います。 「QUICK 設定」メニューより「ISDN /プロバイダ接続(端末型)」画面をクリックします。

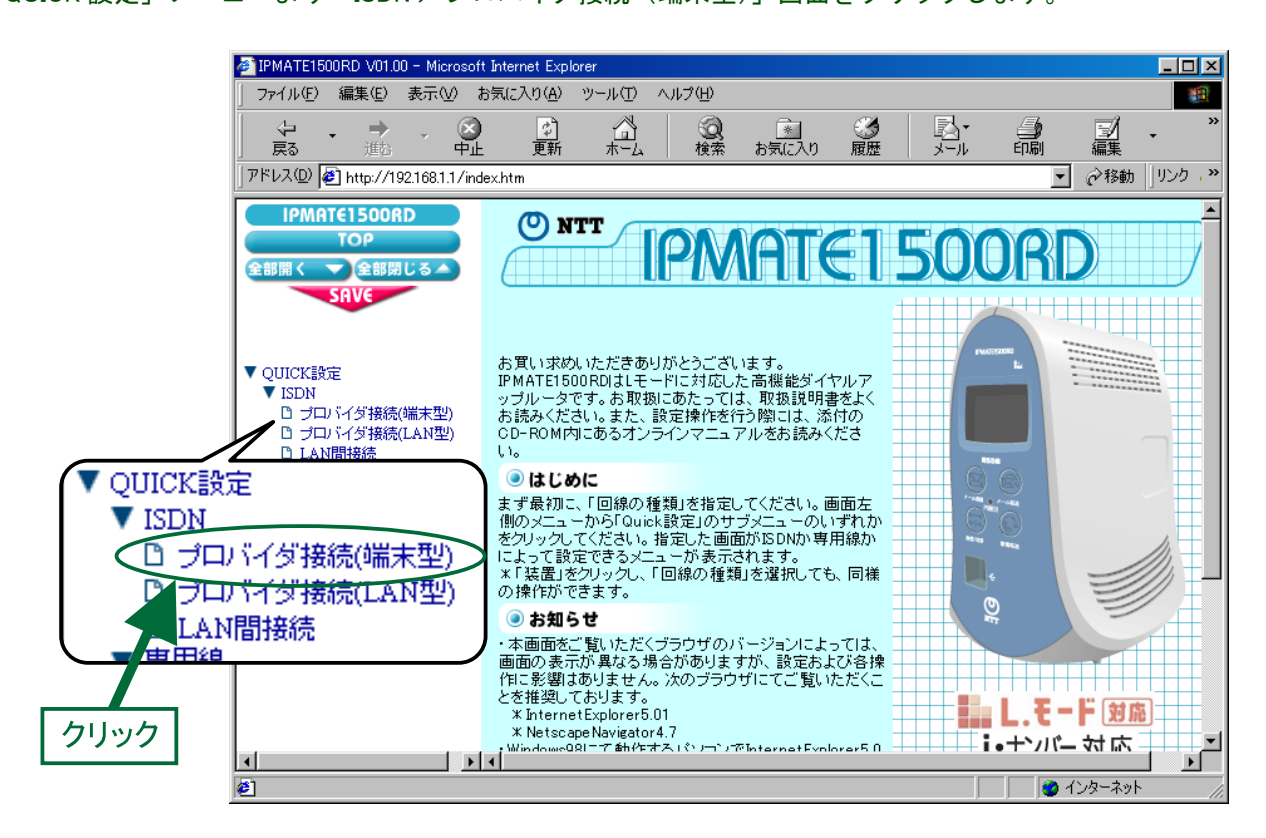

「ISDN /プロバイダ接続(端末型)」画面が表示されます。
 接続先を登録します。「接続先の設定」で[追加]ボタンをクリックします。

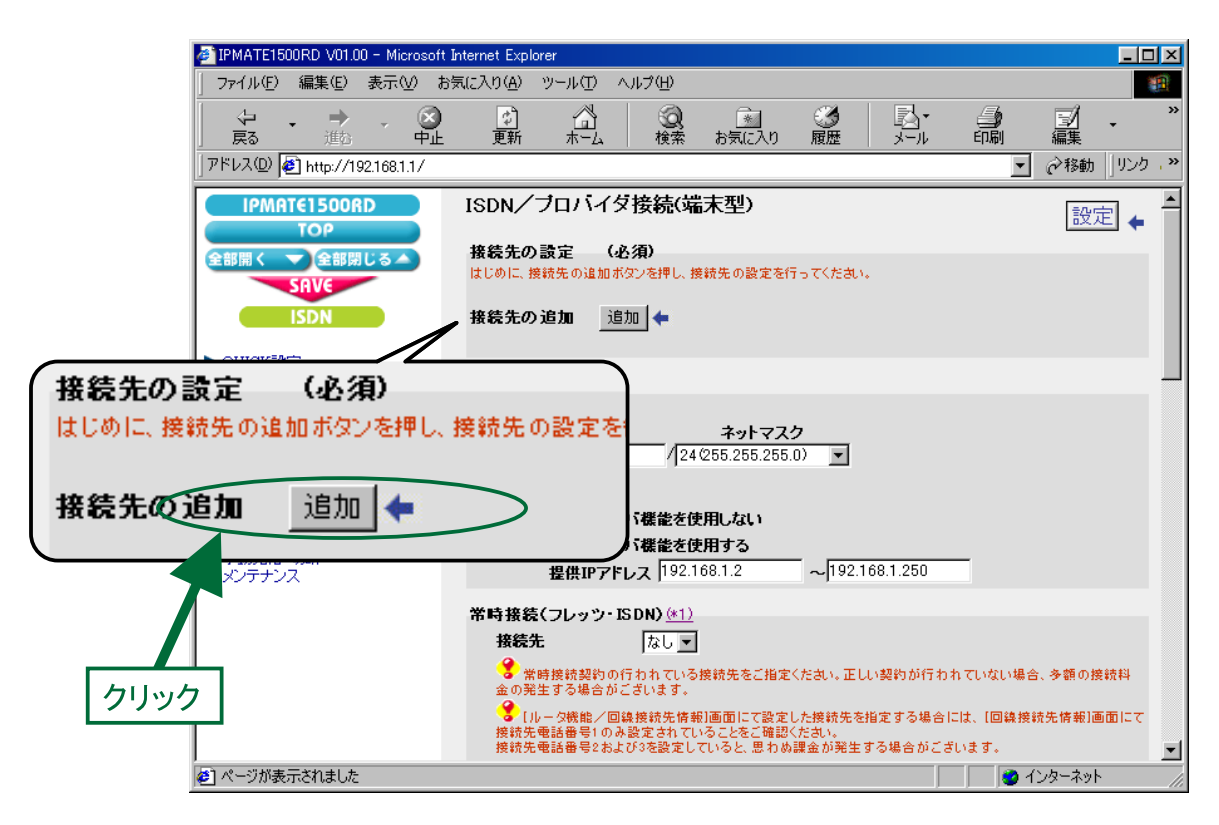

## **4.** 「ISDN / プロバイダ接続(端末型)接続先の設定」画面が表示されます。 次の項目を設定します。

#### (1) 接続先情報

| 項目      | 設定例          | 備考                              |
|---------|--------------|---------------------------------|
| No      | No1          |                                 |
| 接続先名    | ISP          | 任意の名前を設定します。                    |
| 接続先電話番号 | 012-345-0000 | ノンカーカットプロバノゲトの初始中空にしたがって恐らしてノギナ |
| ユーザ ID  | Uid          | インダーネットフロハイダとの契約内容にしたかつて設定してくたさ |
| パスワード   | pass1        | v · o                           |

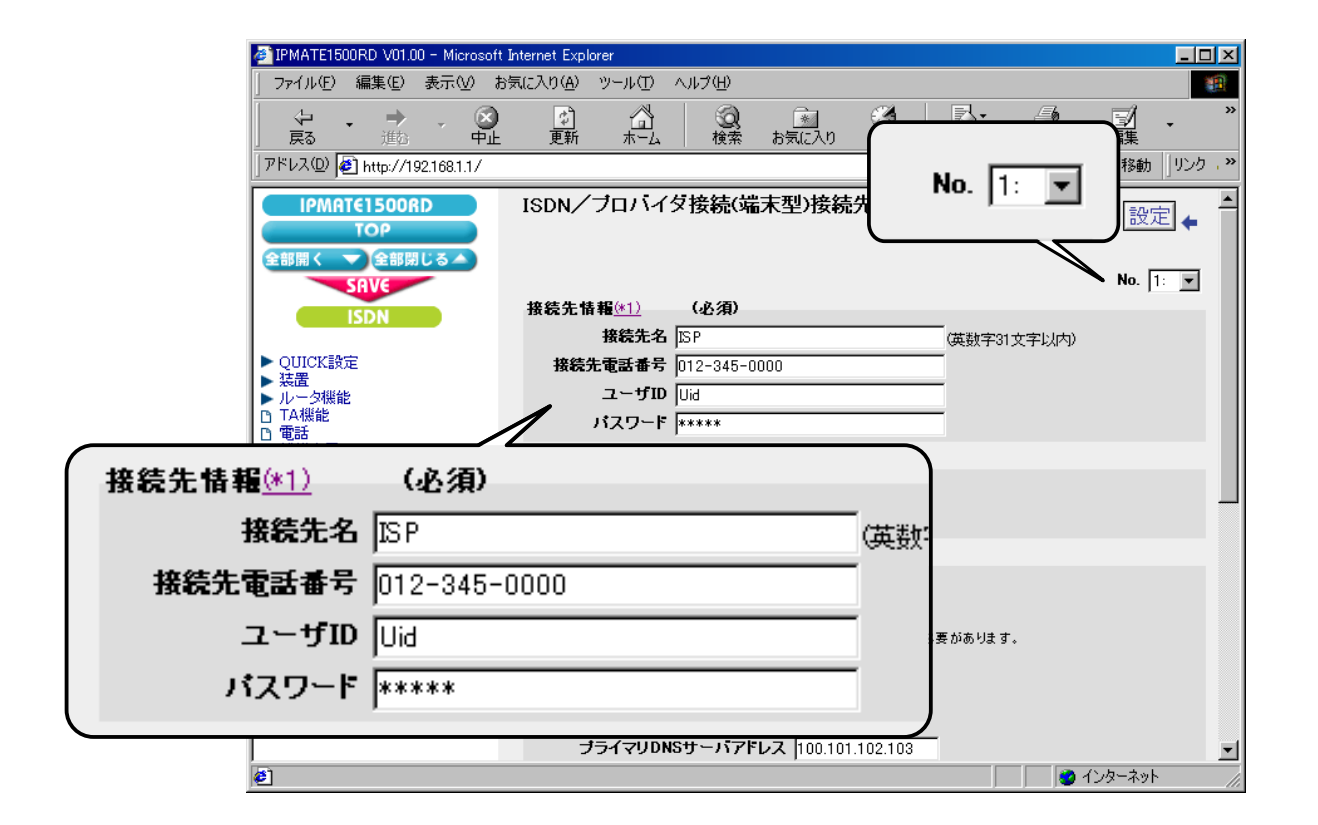

| 項目   | 設定例  | 備考 |
|------|------|----|
| 接続方式 | 自動接続 |    |

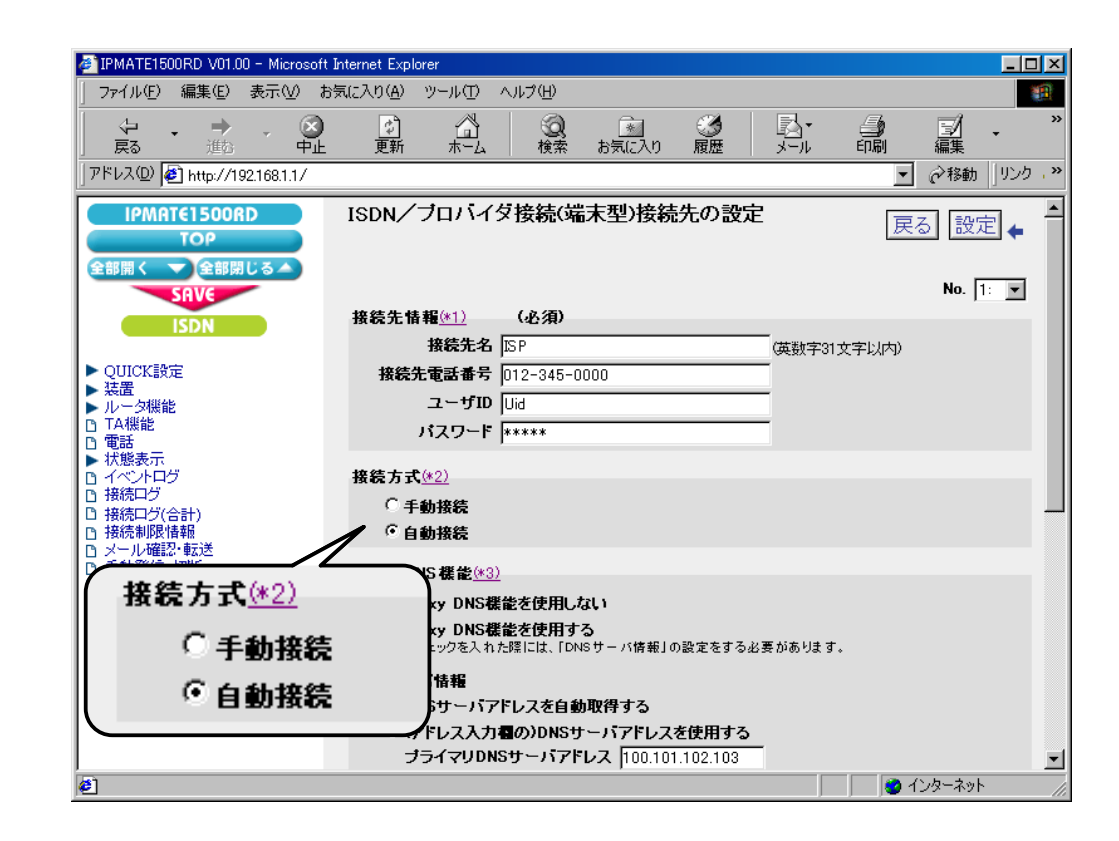

#### (3) Proxy DNS 機能

| 項目                             | 設定例             | 備考                               |
|--------------------------------|-----------------|----------------------------------|
| Proxy DNS 機能を使用する              | チェックする          |                                  |
| (アドレス入力欄の)<br>DNS サーバアドレスを使用する | チェックする          |                                  |
| プライマリ DNS サーバアドレス              | 100.101.102.103 | 自動取得をサポートしているインターネットプロバイダでは、「DNS |
| セカンダリ DNS サーバアドレス              | 100.101.102.104 | サーバアドレスを自動取得する」をチェックします。         |

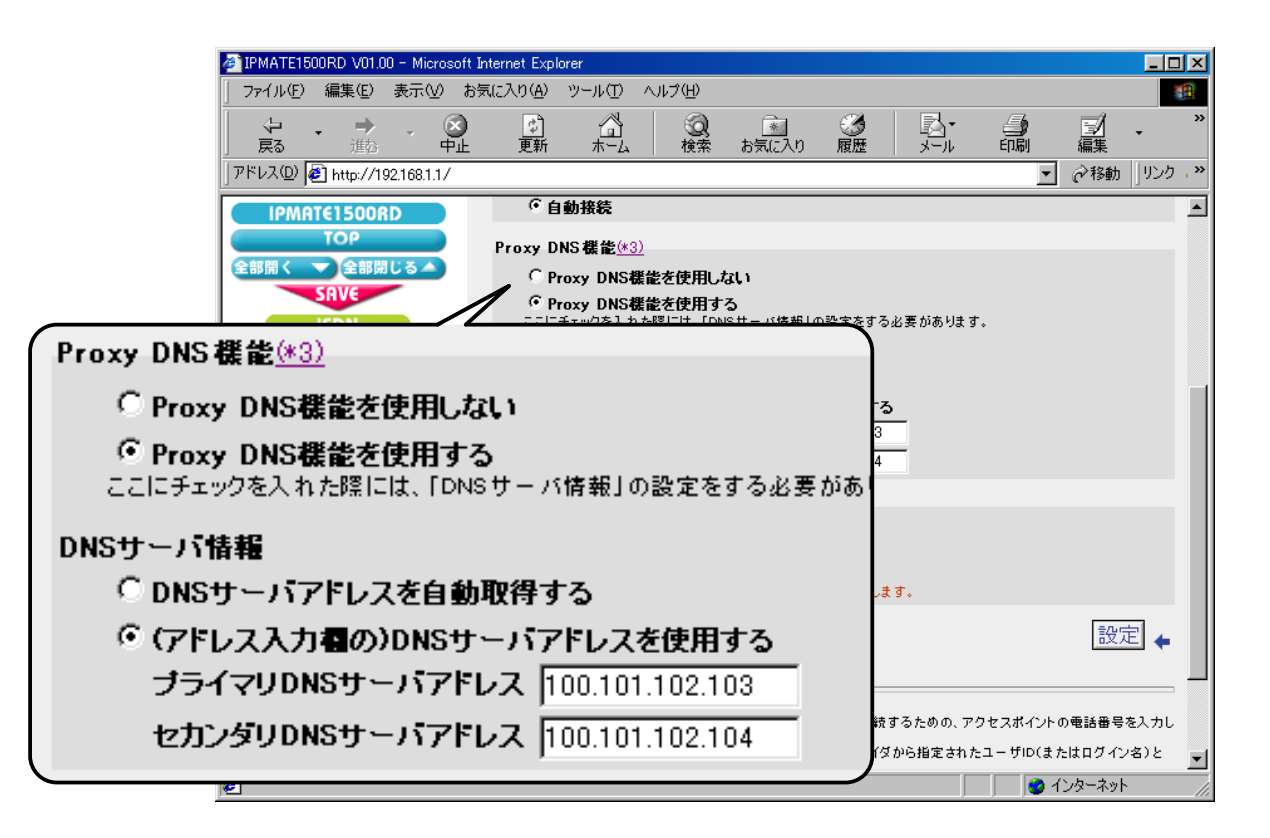

#### (4) マルチリンク PPP 機能

| 項目            | 設定例   | 備考 |
|---------------|-------|----|
| マルチリンク PPP 機能 | 使用しない |    |

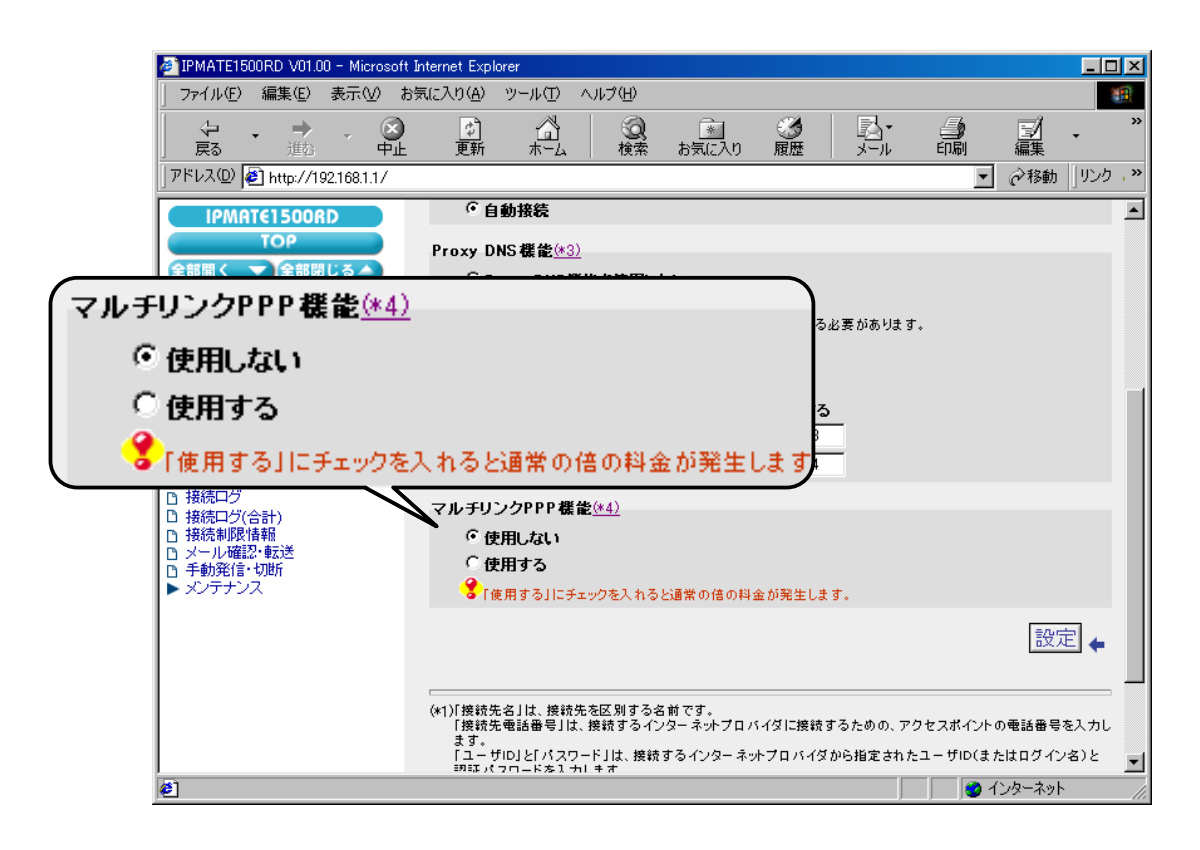

5. [設定]ボタンをクリックします。

| 🖉 IPMATE1500RD V01.00 - Microsoft In                                                                                                    | ternet Explorer                                                                                                    |
|----------------------------------------------------------------------------------------------------|----------------------------------------------------------------------------------------------------|
|                                                                                                    | (に入り(A) ツール(① ヘルプ(H) (日)                                                                                                    |
| ゆ ・ → ・ 図     良る 進む ・ 中止                                                                                                    | ■ ○ ○ ■ ○ ■ ○ ■ ○ ● ○ · ● ○ · ● ○ |
| ] アドレス(D) 🛃 http://192.168.1.1/                                                                                                    | <ul> <li></li></ul>                                                                                                    |
| IPMATE1500RD         TOP         全部開く         全部開く         全部開しる         SRVE         ISDN         QUICK設定         法置         レータ機能         電話         水燃表示         イベントログ         接続ログ(合計)         接続印度信報         メール確認・転送         手動発信・功断         メジテナンス | <ul> <li>         ・ 自動接続         <ul> <li>Proxy DNS機能を使用しない</li> <li>Proxy DNS機能を使用しない</li> <li>Proxy DNS機能を使用しない</li> <li>Proxy DNS機能を使用しない</li> <li>Proxy DNS機能を使用する</li> <li>ここにチェックを入れた際には、IONSサーバアドレスを自動取得する</li> <li>(アドレス入力欄の)DNSサーバアドレスを使用する</li> <li>ブライマリDNSサーバアドレスを自動取得する</li> <li>(アドレス入力欄の)DNSサーバアドレスを使用する</li> <li>ブライマリDNSサーバアドレスを使用する</li> <li>ブライマリDNSサーバアドレス 100.101.102.103</li> <li>セカンダリDNSサーバアドレス 100.101.102.104</li> </ul> </li> <li>マルチリンクPPP 機能(*4)         <ul> <li>使用しない</li> <li>使用する]にチェックを入れると認常の信の料金があります。</li> </ul> </li> <li>(*1)「接続先名」は、接続するインター</li> </ul> <li>(*1)「接続先名」は、接続するインター</li> <li>クリック</li> <li>するための、アクセスポイントの電話番号を入力します。</li> <li>(*1)「接続先名」は、接続するインター</li>                                                                                                    |
| ا<br>ف                                                                                                    | INIT パフロードな1 ナルキオ (クロードな1 ナルキオ) (の) インターネット ()                                                                                                    |

6. 「ISDN /プロバイダ接続(端末型)」画面に戻ります。 引き続き、インターネットプロバイダ B への接続先の設定を行います。 接続先を登録します。「接続先の設定」で[追加]ボタンをクリックします。

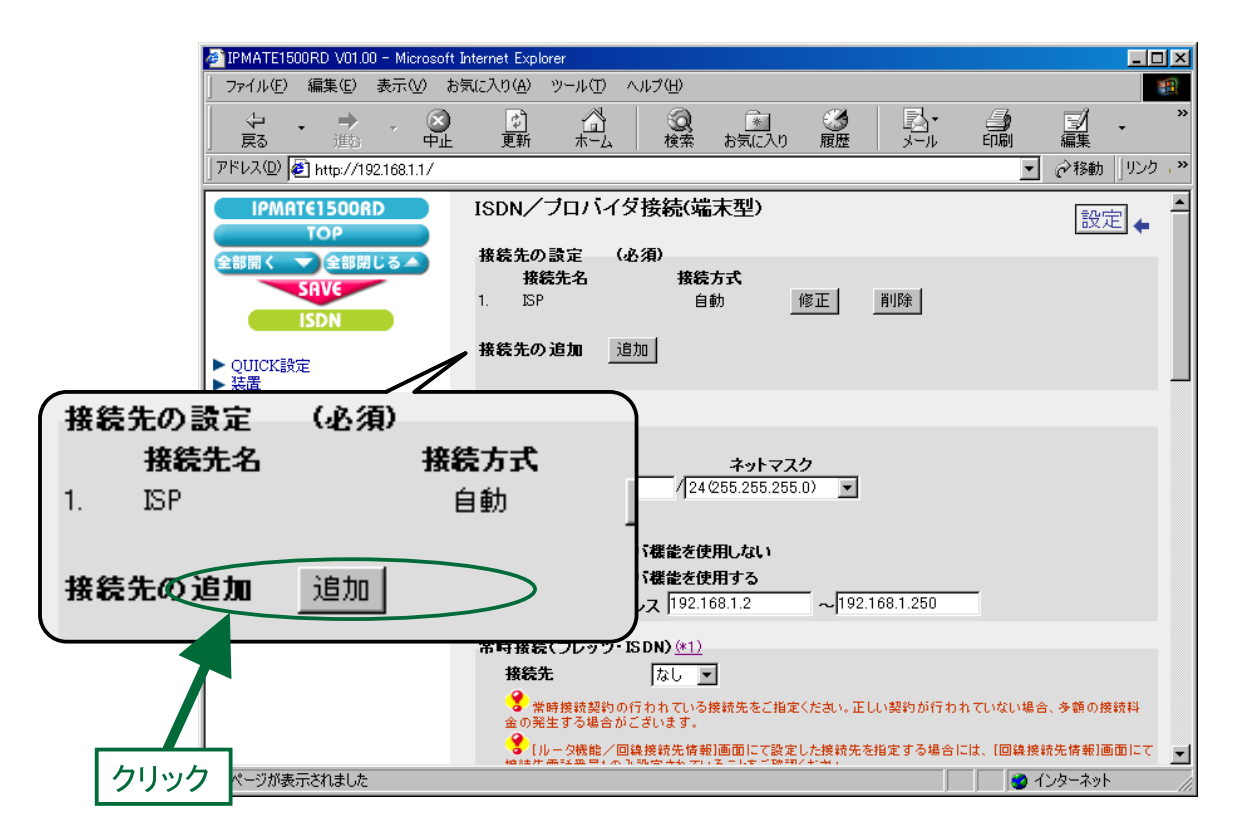

## **7.** 「ISDN /プロバイダ接続(端末型)接続先の設定」画面が表示されます。 次の項目を設定します。

### (1) 接続先情報

| 項目      | 設定例           | 備考                               |
|---------|---------------|----------------------------------|
| No      | No2           |                                  |
| 接続先名    | ISP2          | 任意の名前を設定します。                     |
| 接続先電話番号 | 012-3456-9999 | ノンターカットプロバノゲトの初始中空にしたがって恐らしてノギナ  |
| ユーザ IDU | Uid2          | インダーネットフロハイダとの契約内容にしたかって設定してくたさい |
| パスワード   | pass2         |                                  |

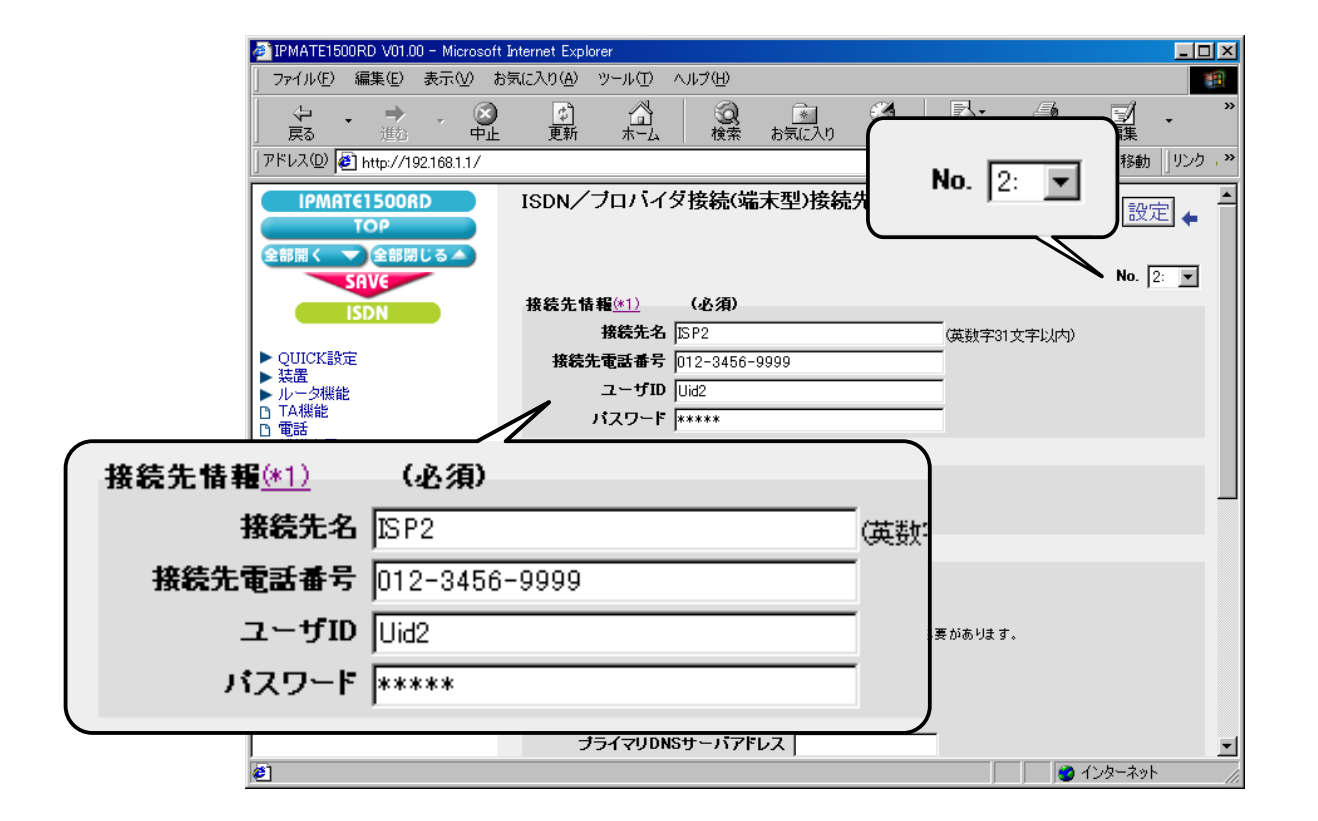

| 項目   | 設定例  | 備考 |
|------|------|----|
| 接続方式 | 自動接続 |    |

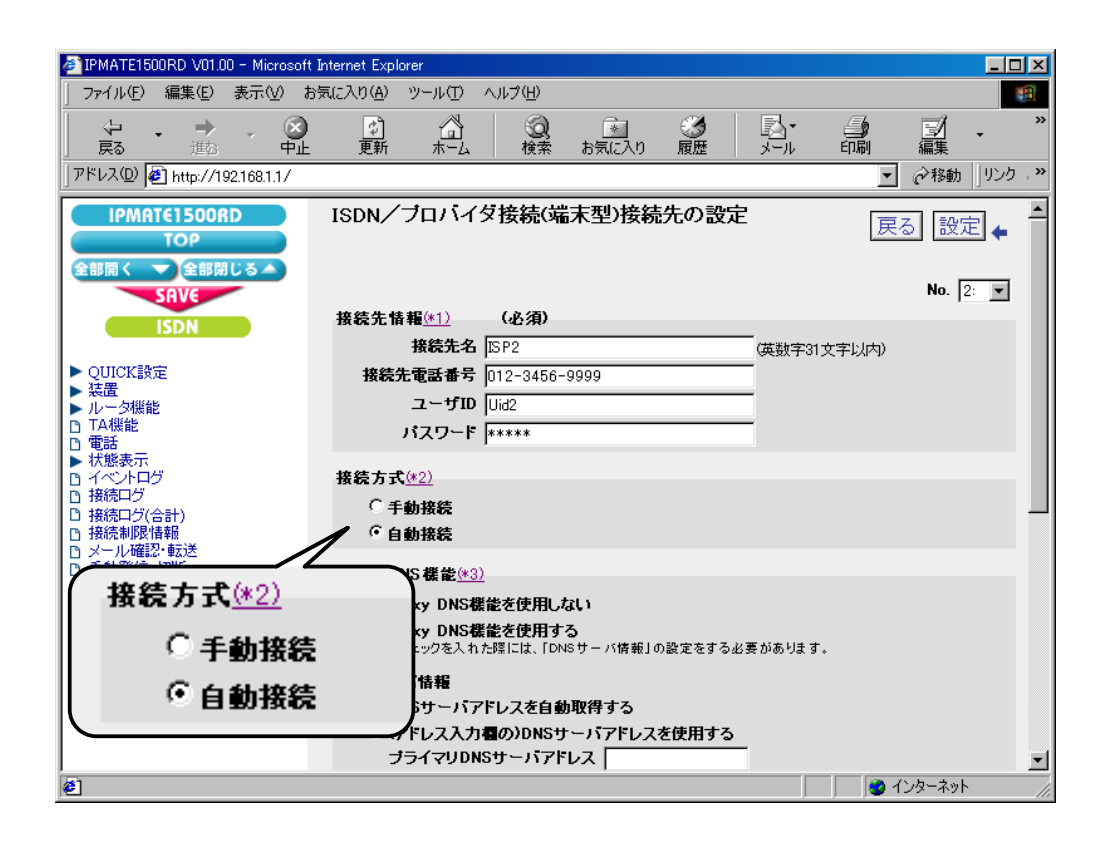

#### (3) Proxy DNS 機能

| 項目                 | 設定例    | 備考 |
|--------------------|--------|----|
| Proxy DNS 機能を使用する  | チェックする |    |
| DNS サーバアドレスを自動取得する | チェックする |    |

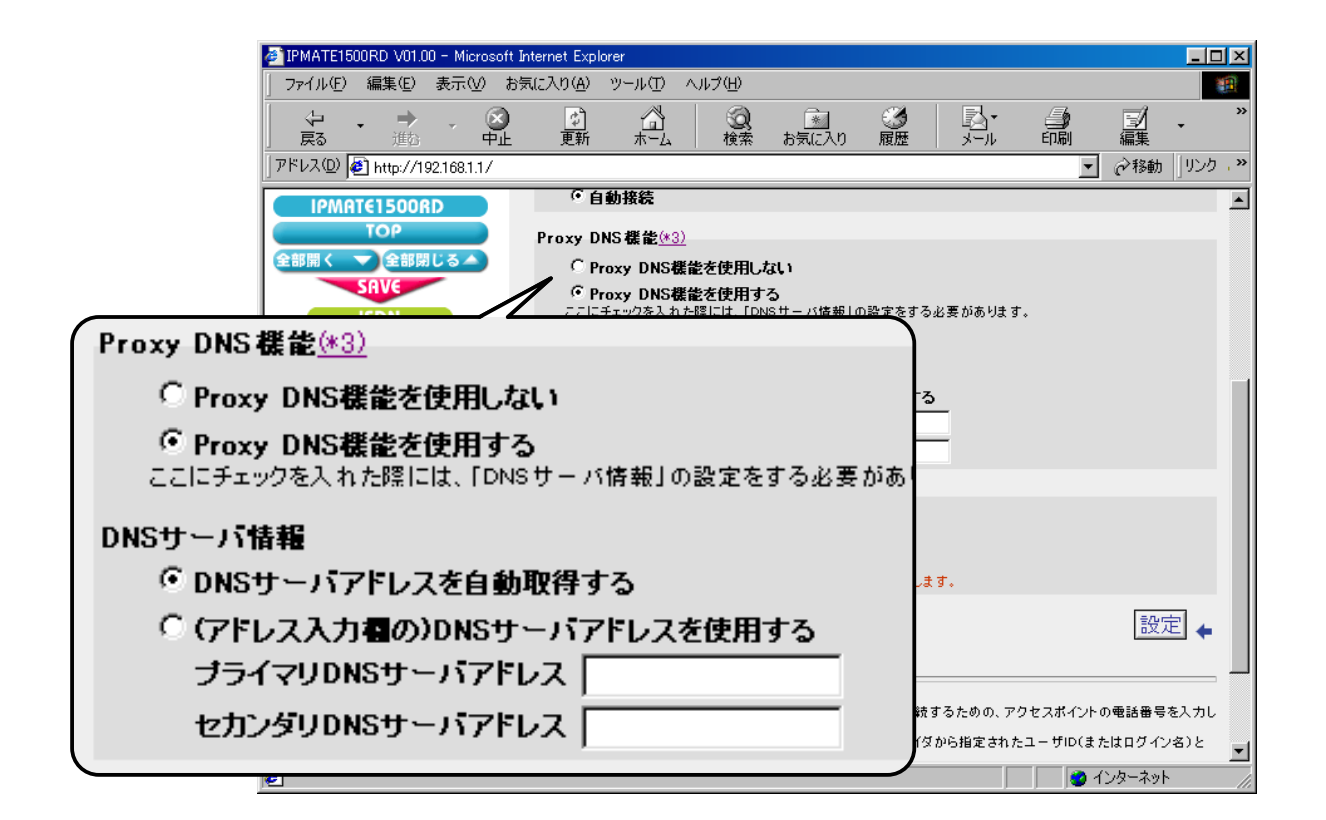

#### (4) マルチリンク PPP 機能

| 項目            | 設定例   | 備考 |
|---------------|-------|----|
| マルチリンク PPP 機能 | 使用しない |    |

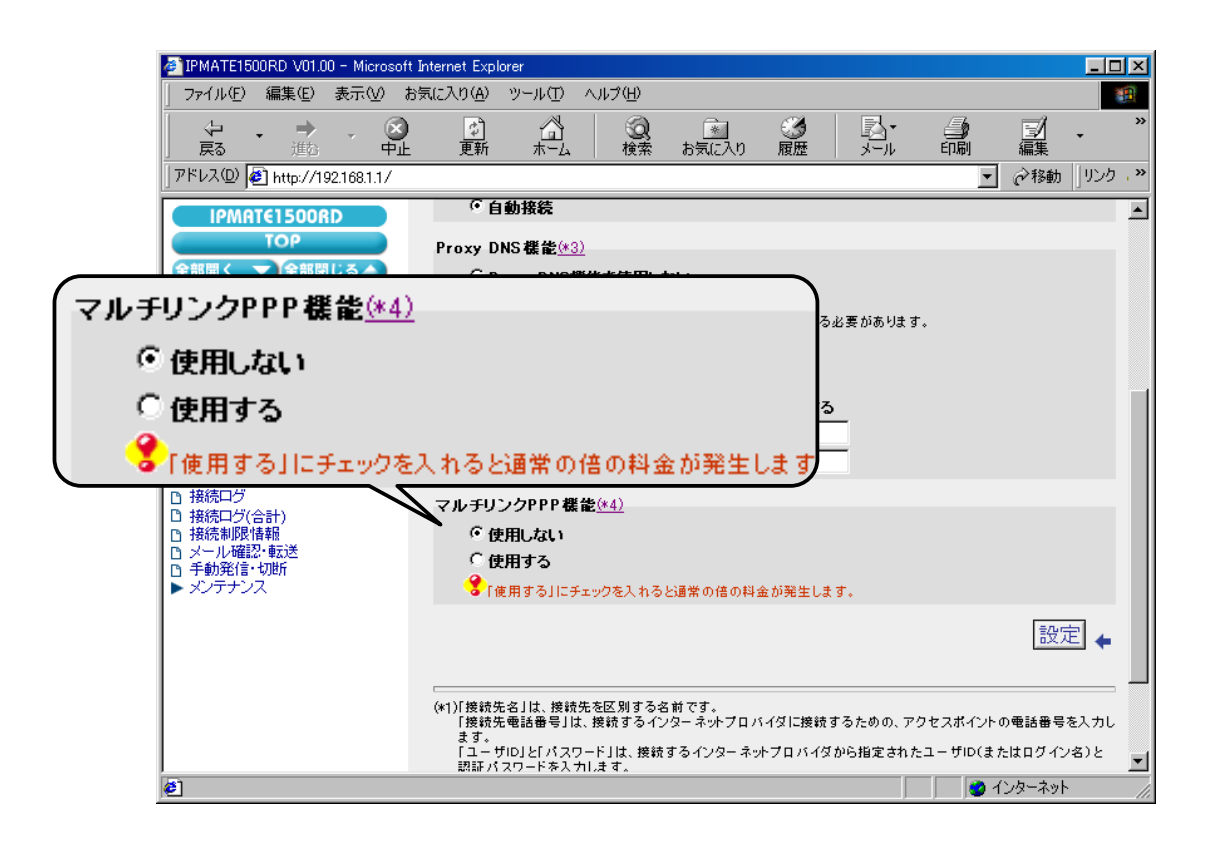

# 8. [設定]ボタンをクリックします。

| IPMATE1500RD V01.00 - Microsoft In                                                                                              | nternet Explorer                                                                                                    |
|----------------------------------------------------------------------------------------------------|----------------------------------------------------------------------------------------------------|
| │ ファイル(E) 編集(E) 表示(V) お気                                                                                                    | 私に入り(A) ツール(I) ヘルプ(H) (日)                                                                                                    |
|                                                                                                    | □ ☆ ② ☆ ③ □ ○ ○ ○ ○ ○ ○ ○ ○ ○ ○ ○ ○ ○ ○ ○ ○ ○ ○                                                                                          |
| アドレス(D) 🛃 http://192.168.1.1/                                                                                                   | <ul> <li></li></ul>                                                                                                    |
| IPMATE1500RD                                                                                                    | ● 自動接続 ▲                                                                                                    |
| TOP<br>全部開く マ全部閉じる▲<br>SAVE<br>ISDN                                                                                             | Proxy DNS 機能(#3)<br>C Proxy DNS機能を使用しない<br>で Proxy DNS機能を使用する<br>ここにチェックを入れた際には、「DNSサーバ情報」の設定をする必要があります。                                 |
| <ul> <li>▶ QUICK設定</li> <li>&gt; 装置</li> <li>▶ ルーク機能</li> <li>□ TA機能</li> <li>□ 電話</li> <li>▶ 状態表示</li> <li>□ イベントロヴ</li> </ul> | DNSサーバ情報<br>© DNSサーバアドレスを自動取得する<br>© (アドレス入力者の)DNSサーバアドレスを使用する<br>ブライマリDNSサーバアドレス<br>セカンダリDNSサーバアドレス                                     |
| <ul> <li></li></ul>                                                                                                    | マルチリンクPPP 機能(*4)<br>・ 使用しない<br>・ 使用する<br>・ 使用する」にチェックを入れると通常の信の料金が多い。                                                                    |
|                                                                                                    | 設定<br>(*1)「接続先名」は、接続先を区別する名前<br>「接続先電話番号」は、接続するインター<br>まず、<br>「ユーザID」と「パスワード」は、接続するインターネットプロバイダから指定されたユーザID(またはログイン名)と<br>訳研パスワードを入力します。 |
| <b>e</b> ]                                                                                                    |                                                                                                    |

## **9.** 「ISDN /プロバイダ接続(端末型)」画面に戻ります。

引き続き、「使用するアプリケーションで接続先を選択」と、メールサービスの接続先(ドメイン名による DNS 問 い合わせ先の選択)の設定を行います。

「接続先の選択条件」の「使用するアプリケーションで接続先を選択」にて、次の項目を設定します。

| 項目           | 設定例      | 備考         |
|--------------|----------|------------|
| メールを送信(SMTP) | チェックする   | ポート番号は 25  |
| 接続先 No       | 2 : ISP2 |            |
| メールを受信(POP3) | チェックする   | ポート番号は 100 |
| 接続先 No       | 2 : ISP2 |            |

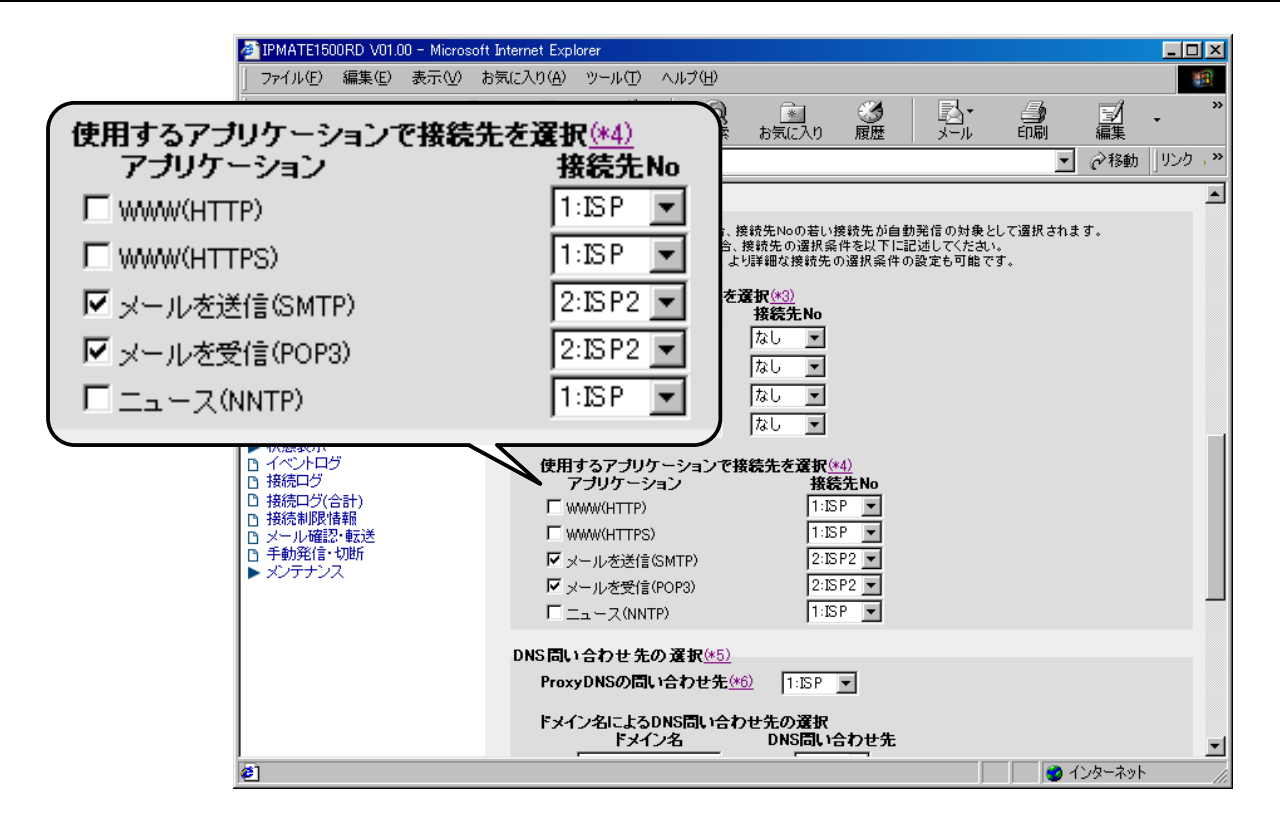

**10.** 「DNS 問い合わせ先の選択」の「ドメイン名による DNS 問い合わせ先の選択」にて、次の項目を設定します。 \* デフォルト DNS が接続先 A (接続先名: ISP) になっていることを確認してください。

| 項目         | 設定例          | 備考 |
|------------|--------------|----|
| ドメイン名      | xx.ocn.ne.jp |    |
| DNS 問い合わせ先 | 2 : ISP2     |    |

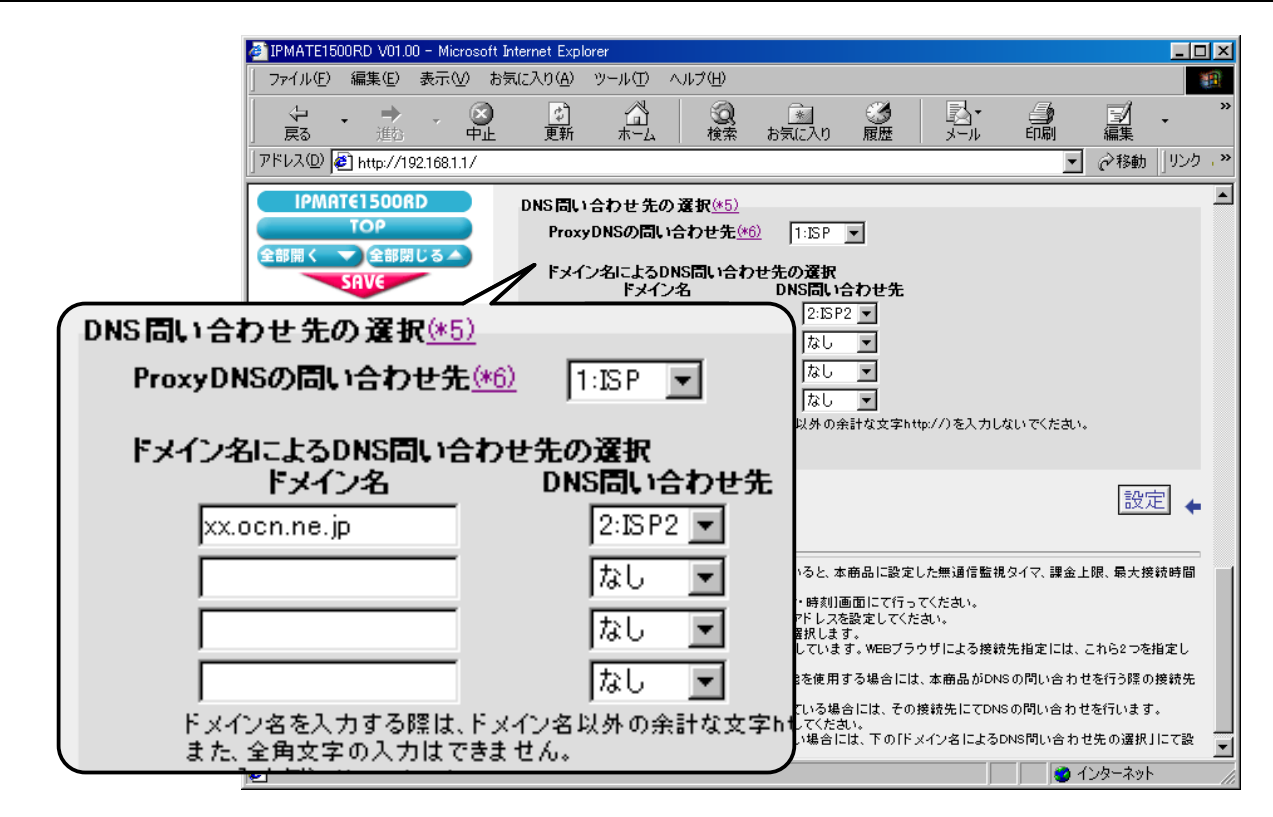

## 11.[設定]ボタンをクリックします。

\*「LAN 側の設定」「常時接続」「タイマ接続」の設定は不要です。 初期状態のままでお使いください。

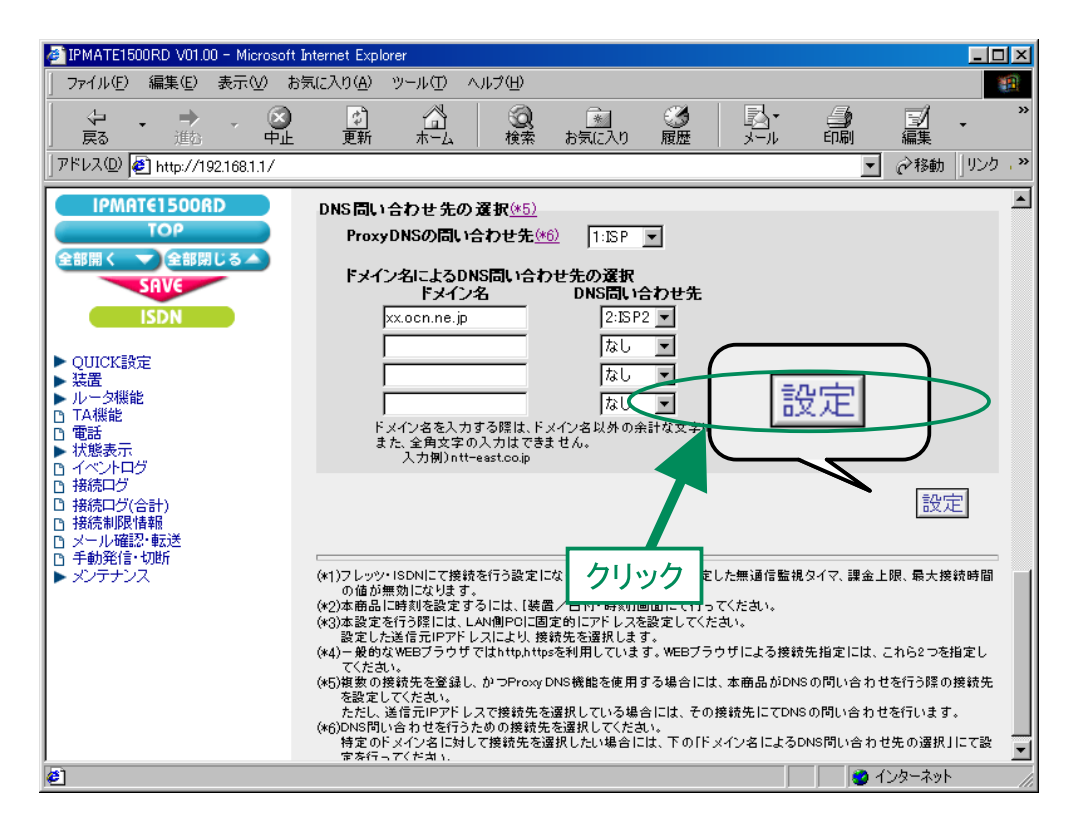

# **12.** 再起動画面が表示されます。

[SAVE] ボタンをクリックし、[保存・再起動] ボタンをクリックすると、再起動されます。 本商品の液晶ディスプレイに「ISDN READY」または「Layer1 Up」が表示され、POWER ランプが緑点灯したら、設 定完了です。

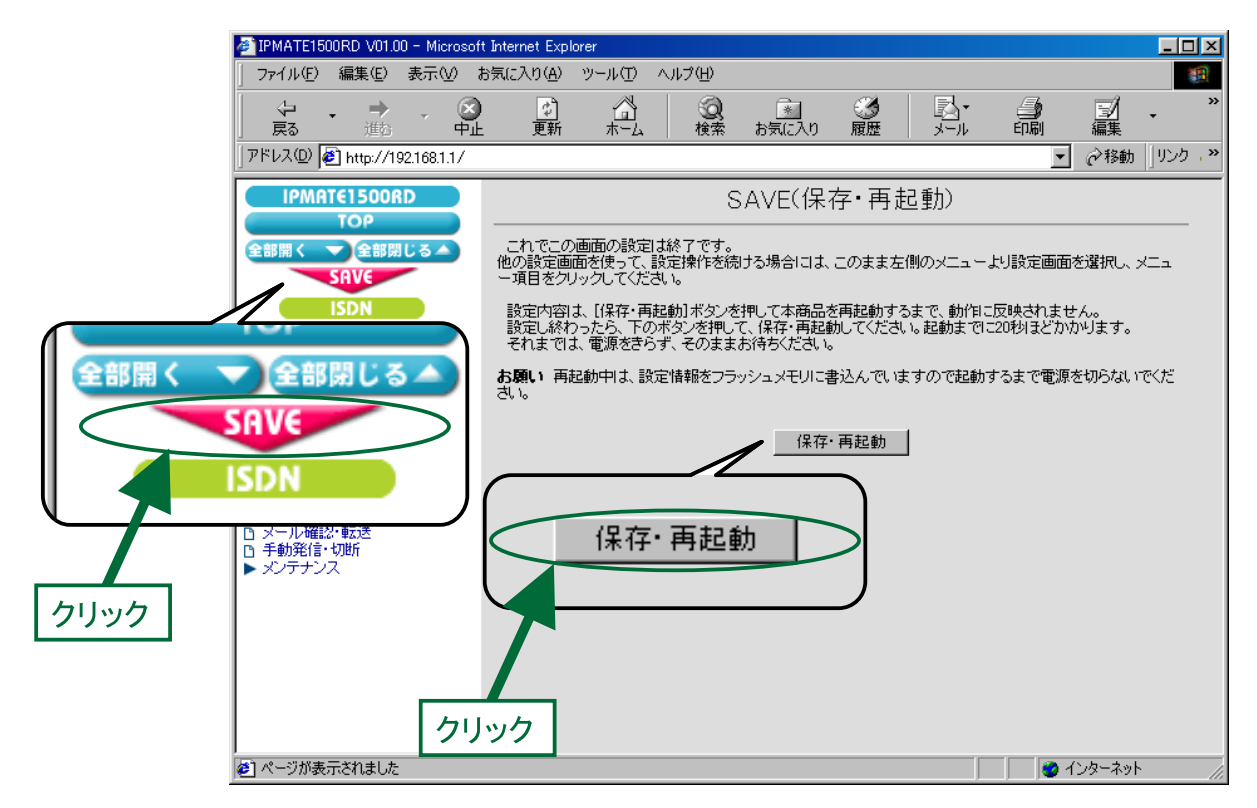

以上で終了です。